# PROFESSIONAL

## GUIDA RAPIDA

Completa i seguenti passaggi per attivare il terminale.

## 🖉 🛛 AVVIA IL TUO TERMINALE DISH ORDER

- 1 Collega il tuo dispositivo alla presa elettrica mediante il cavo USB-C (A) in dotazione e carica la batteria. Se l'icona non viene visualizzata, verifica che l'interfaccia USB sia collegata corretta-mente.
- 2 Accendi il dispositivo premendo il tasto di accensione (**B**) per qualche secondo.
- 3 Attendi fino all'avvio del terminale e alla visualizzazione della schermata iniziale. L'operazione può richiedere un momento.

### 🔶 COLLEGA IL DISPOSITIVO AL WI-FI

- 4 Tocca le impostazioni.
- 5 Tocca il Wi-Fi e attendi la visualizzazione di tutte le connessioni disponibili.
- 6 Scegli la rete Wi-Fi a cui vuoi collegarti.
- 7 Se necessario, inserisci la chiave di accesso alla rete Wi-Fi.
- 8 Tocca il pulsante "connetti".

#### (<sup>1</sup>) ATTIVA IL TUO TERMINALE

- 9 Apri l'APP Dish Order presente all'interno del tuo terminale.
- 10 Segui le istruzioni all'interno dell'app per iniziare il processo di configurazione.

Se hai domande o problemi, contattaci tramite il Servizio Clienti Dish:

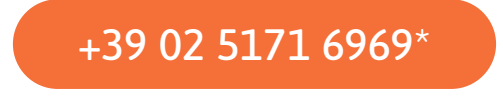

\*Lunedì - venerdì, 9:00 - 22:00 / E-mail: support-ita@dish.co

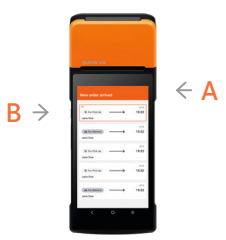